## УПУТСТВО ЗА ПРЕТРАЖИВАЊЕ AUP/UUP HA EUROCONTROL NOP ПОРТАЛУ

## Отворите Eurocontrol Network Operations Portal (NOP) на адреси: <a href="https://www.public.nm.eurocontrol.int/PUBPORTAL/gateway/spec/">https://www.public.nm.eurocontrol.int/PUBPORTAL/gateway/spec/</a>

Основно подешавање портала је приказивање информација валидних на дан приступања порталу (Tactical језичак)

Уколико желите да приступите информацијама за неки од наредних дана кликните на PreTactical картицу, одаберите жељени датум и затим кликните на "SET". Основним подешавањем портала је регулисана аутоматска понуда приступу информација за сутрашњи дан. Напомена: Избором неког другог датума даље у будућности опада релевантност добијених информација.

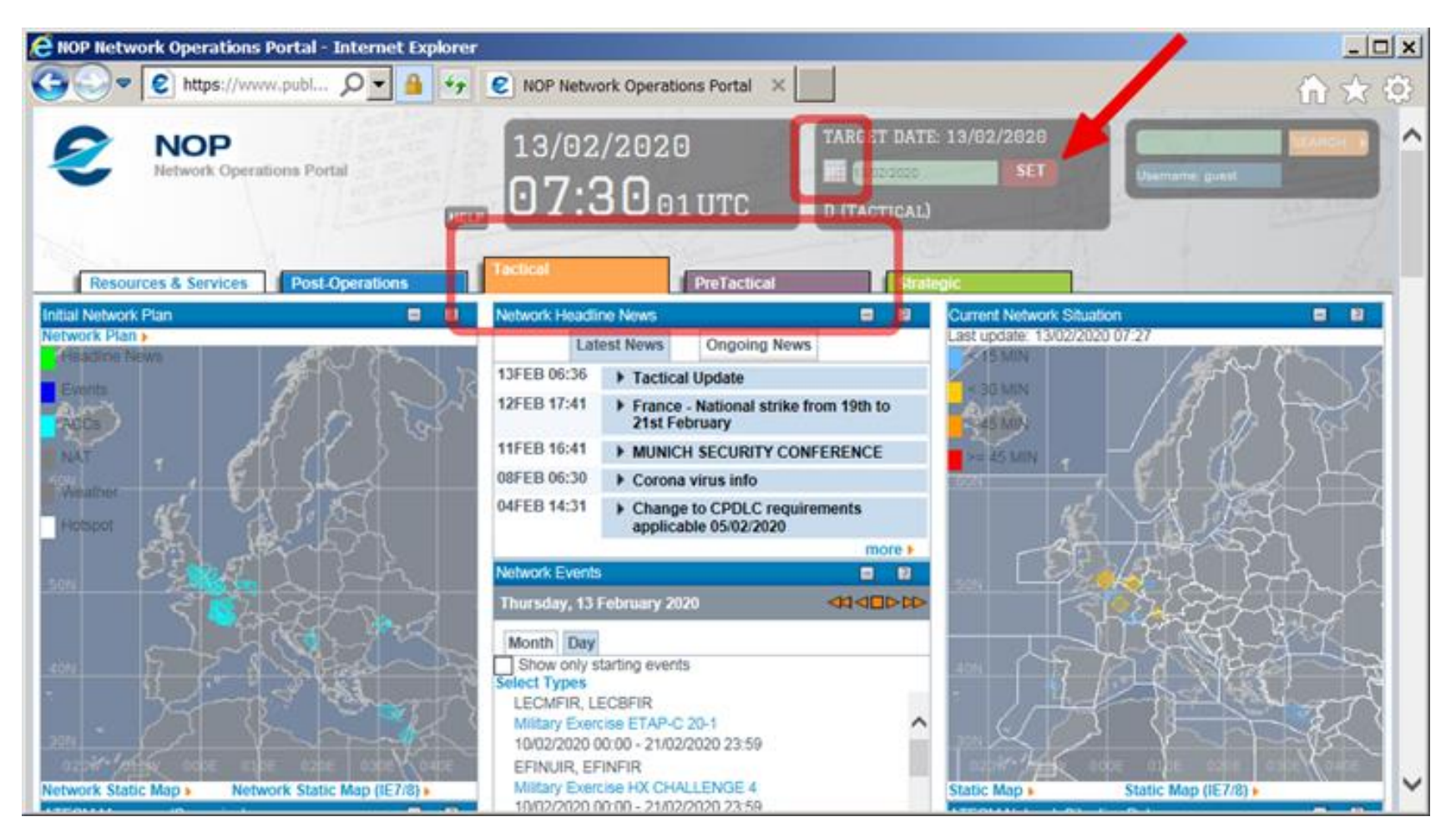

Након избора жељеног дана, клизачем (1) на доле померајте страницу да се појави група European AUP/UUP. Ради детаљног приказа кликните на "more" (2).

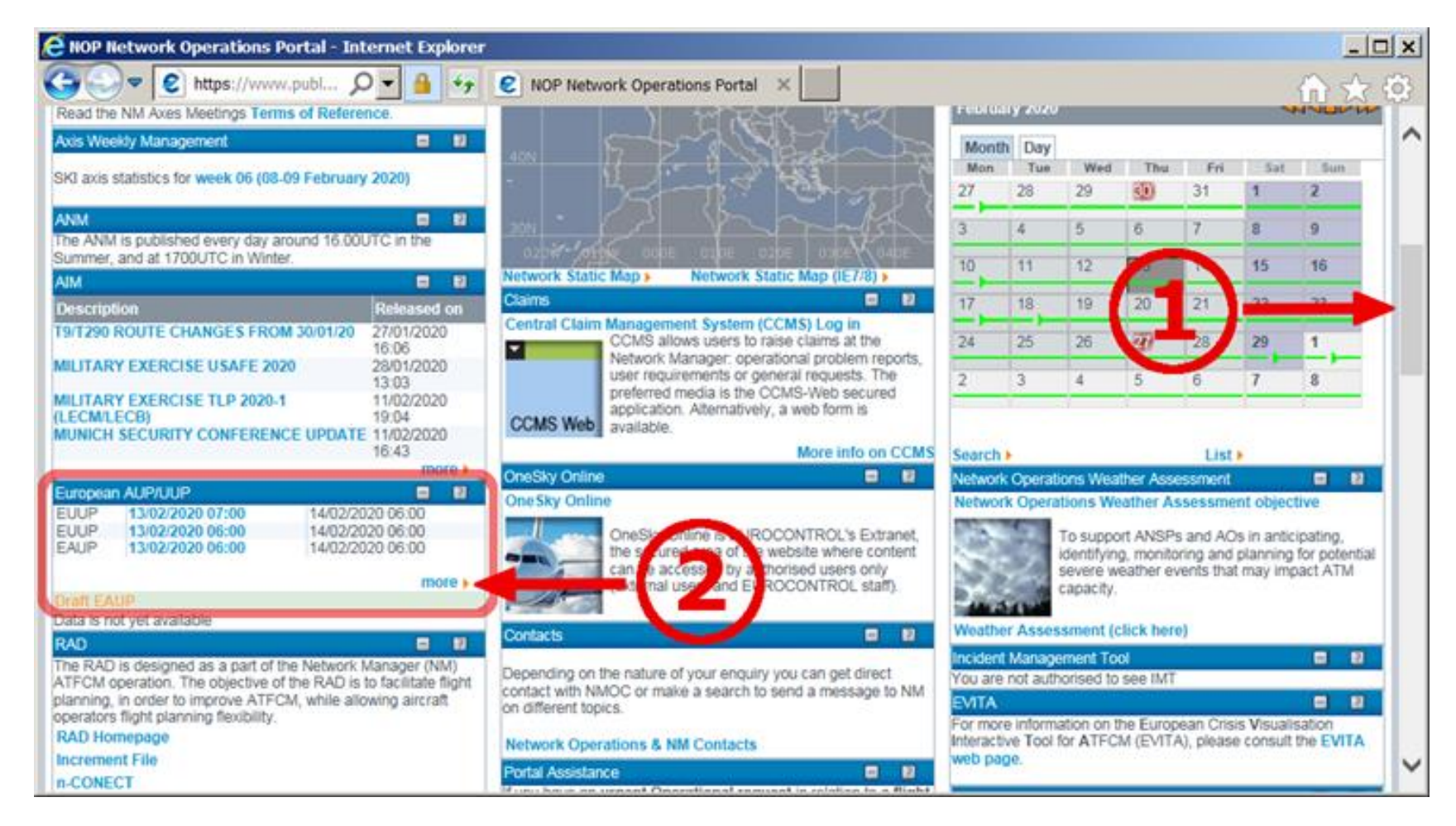

Изаберите врсту информација коју желите да прегледате (European Airspace Use Plan-EAUP или European Updated Airspace Use Plan-EUUP) и жељено време објављивања плана. Кликните на време објављивања у продужетку типа информација коју желите да прегледате да бисте добили нови прозор са детаљним информацијама.

**Напомена:** EAUP/EUUP садрже информације о планираним алокацијама или алокацијама делова ваздушног простора које су у току (само у EUUP) уколико су ти планови достављени Eurocontrol креирањем националних AUP/UUP. Информације о планираним алокацијама делова ваздушног простора објављене неким другим начином уобичајеним за ваздухопловство (нпр. NOTAM) **неће** бити уграђени у EAUP/EUUP. У односу на време објављивања, EUUP садржи информације о свим деловима ваздушног простора Европе чија је алокација у току или ће се активирати након времена објављивања.

| 🔏 AUP/UUP   | List - Internet Explorer                          |                                                          |                                                  | _ 🗆 ×              |
|-------------|---------------------------------------------------|----------------------------------------------------------|--------------------------------------------------|--------------------|
| https://v   | www.public.nm. <b>eurocontrol.int</b> /PUBPORTAL/ | ateway/spec/PORTAL.23.5.0.5.18/gwt-detached-view.jsp?_po | rtal_context=/gateway/spec/PORTAL.23.5.0.5.18:/F | UBPORTAL/gateway 🔒 |
| Target Date | e 14/02/2020                                      | · · · · · · · · · · · · · · · · · · ·                    |                                                  |                    |
| D-1 (PreTac | ctical)                                           |                                                          |                                                  |                    |
|             |                                                   |                                                          |                                                  | Go                 |
| 13/02/      | 2020 07:45:59 - 4 EAUP                            |                                                          |                                                  |                    |
|             |                                                   |                                                          |                                                  |                    |
| TYPE        | Valid From                                        | Until                                                    | Released On                                      |                    |
| EUUP        | 13/02/2020 07:30                                  | 14/02/2020 06:00                                         | 13/02/2020 07:30                                 |                    |
| EUUP        | 13/02/2020 07:00                                  | 14/02/2020 06:00                                         | 13/02/2020 07:09                                 | ^                  |
| EUUP        | 13/02/2020 05:00                                  | 14/02/2020 06:00                                         | 12/02/2020 17:06                                 |                    |
| Chor        |                                                   | 14102/2020 00:00                                         | 12022010.10                                      |                    |
|             |                                                   | © EUROCONTROL 2016 nop.office@eurocontrol.int Lega       | I Notice & Disclaimer                            |                    |
| <           |                                                   |                                                          |                                                  | >                  |

Кликните на картицу "RSA Allocations" како бисте добили приказ делова ваздушног простора планираних за алокацију, а у поље "FIR ID" унесите "LYBA" како бисте у оквиру приказа добили само зоне које се налазе у FIR Beograd. Затим кликните на "GO".

| 🙋 AUP/ (           | JUP Details - Inte | rnet Explorer      |                   |                                                                          |                                  |                |               |                   |           | <u> </u>    |
|--------------------|--------------------|--------------------|-------------------|--------------------------------------------------------------------------|----------------------------------|----------------|---------------|-------------------|-----------|-------------|
| 😢 https            | ://www.public.nm.  | eurocontrol.int/PU | BPORTAL/gate      | eway/spec/PORT.                                                          | AL.23.5.0.5                      | i,1 , gwt-de   | tached-view.; | jsp?_portal_conte | xt=/gatev | vay/spec, 🔒 |
|                    |                    |                    |                   |                                                                          |                                  |                |               |                   | E         | NOP         |
| Route I            | ID                 | RSA ID             |                   | FIR ID                                                                   |                                  |                |               | WEF               | TIL       | Go          |
|                    |                    |                    | Va<br>N<br>Rele   | Type EUUP<br>Ilid WEF 13/02/20<br>/alid TIL 14/02/20<br>ased On 13/02/20 | 20 07:00<br>20 06:00<br>20 07:09 |                |               |                   |           |             |
|                    | ATS Route and CD   | R Type 1 Closure   | CDR Type          | e 2 Availability                                                         | RSA Allo                         | ocations       |               |                   |           |             |
| Route ID           | Between            | And                | MNM FL            | MAX FL                                                                   | WEF                              | TIL            | FIR           | U                 | R         |             |
| A31<br>A31         | MAGAL<br>MAGAL     | LUKIL<br>LUKIL     | 085<br>085        | 145<br>145                                                               | 07:30<br>10:15                   | 08:00<br>15:30 | LECB<br>LECB  |                   |           |             |
| A31<br>A31         | LUKIL              | LABRO<br>LABRO     | 095<br>095<br>095 | 145<br>145                                                               | 07:30<br>10:15<br>07:00          | 08:00<br>15:30 | LECB<br>LECB  |                   |           | -           |
| A44<br>A44         | ROSAL<br>ROSAL     | SVL<br>SVL         | 095               | 145                                                                      | 10:15                            | 12:00<br>18:45 | LECM          |                   |           |             |
| A44<br>A6          | ROSAL<br>SURIB     | SVL<br>LABRO       | 095<br>095        | 145<br>145                                                               | 20:00<br>07:30                   | 23:00<br>08:00 | LECM<br>LECB  |                   |           |             |
| A6<br>A857<br>A857 | SURIB<br>SVL       | CLANA              | 095<br>095<br>095 | 145<br>145                                                               | 10:15<br>07:00<br>21:10          | 15:30<br>09:00 | LECB          |                   |           | ~           |
|                    |                    |                    |                   |                                                                          |                                  |                |               |                   |           | Compare     |
|                    |                    |                    |                   |                                                                          |                                  |                |               |                   |           |             |
|                    |                    | © EUROCOM          | ITROL 2016        | nop.office@eu                                                            | rocontrol.in                     | t Legal I      | otice & Disc  | laimer            |           |             |

Уколико не постоји активна или планирана алокација дела ваздушног простора приказани прозор ће бити без података.

| AUP/UUP Detail | s - Internet Explorer        |                                                                               |                                  |                         |              | - 0 >     |  |  |
|----------------|------------------------------|-------------------------------------------------------------------------------|----------------------------------|-------------------------|--------------|-----------|--|--|
| https://www.pu | blic.nm.eurocontrol.int/PUBP | PORTAL/gateway/spec/PORT/                                                     | AL 23-5-0.5-18/gwt-detac         | hed-view.jsp?_portal_co | intext#/gate | way/spec, |  |  |
| 2              |                              |                                                                               |                                  |                         | e            | NOP       |  |  |
| Route ID       | RSA ID                       | FIR ID LYBA                                                                   | UIR ID                           | WEF                     |              | Go        |  |  |
|                |                              | Type EUUP<br>Valid WEF 13/02/20<br>Valid TIL 14/02/20<br>Released On 13/02/20 | 20 07:00<br>20 06:00<br>20 07:09 |                         |              |           |  |  |
|                | A                            | MA                                                                            | -                                | NAM                     |              |           |  |  |
|                |                              |                                                                               |                                  |                         |              |           |  |  |
|                |                              |                                                                               |                                  |                         |              | Commo     |  |  |
|                |                              |                                                                               |                                  |                         |              | Compa     |  |  |
|                | © EUROCONT                   | ROL 2016 nop.officegeur                                                       | rocontrol.int Legal Not          | tice & Disclaimer       |              |           |  |  |

У случају да постоји активна или планирана алокација делова ваздушног простора у оквиру приказаног простора можете пронаћи информације о називу зоне, вертикалним границама алоцираног простора и временском периоду заузетости простора. **Напомена:** Картама на којима можете видети положај сваке од зона у FIR Beograd (посебно за ваздушни простор Републике Србије и посебно за ваздушни простор Црне Горе) чија је алокација приказана у листи можете приступити са странице на којој сте приступили и овом упутству.

| 🙋 AUP/UUP Det                                | ails - Ini                         | ternet I                                   | Explorer                                     |                                        |                                    |                                                                                            |                                                                              |                                                                                                   | _             |       |
|----------------------------------------------|------------------------------------|--------------------------------------------|----------------------------------------------|----------------------------------------|------------------------------------|--------------------------------------------------------------------------------------------|------------------------------------------------------------------------------|---------------------------------------------------------------------------------------------------|---------------|-------|
| littps://www.                                | public.nr                          | m.euroco                                   | ontrol.int/                                  | PUBPC                                  | ORTAL/                             | gateway/spec/PORTA                                                                         | 23.5.0.5.18/gwt-                                                             | detached-view.jsp?_portal_context                                                                 | t=/gateway/sp | ec,   |
|                                              |                                    |                                            |                                              |                                        |                                    |                                                                                            |                                                                              |                                                                                                   |               | )P    |
| Route ID                                     |                                    | RS/                                        |                                              |                                        |                                    | FIR ID                                                                                     | UIR ID                                                                       | WEF                                                                                               | TIL           | Go    |
|                                              |                                    |                                            |                                              |                                        | F                                  | Type EUUP<br>Valid WEF 12/02/2020<br>Valid TIL 13/02/2020<br>Released On 12/02/2020        | ) 14:00<br>) 06:00<br>) 14:13                                                |                                                                                                   |               |       |
|                                              |                                    |                                            |                                              | AN                                     | IA 🖌                               |                                                                                            |                                                                              | NAM                                                                                               |               |       |
| ATS Ro                                       | ute and C                          | CDR Type                                   | e 1 Closu                                    | re                                     | CDR                                | Type 2 Availability                                                                        | <b>RSA Allocations</b>                                                       |                                                                                                   |               |       |
| RSA                                          | CAT                                | MNM FL                                     |                                              | WEF                                    | UNT                                | FUA/EU RS                                                                                  |                                                                              | FIR                                                                                               | UIR           |       |
| EBR04                                        | AMA                                | 000                                        | 170                                          | 14:00                                  | 22:00                              | EBR04R                                                                                     |                                                                              | EBBU, EDGG                                                                                        |               |       |
| <ul> <li>EBTRANA</li> <li>EBTRANA</li> </ul> | AMA                                | 105                                        | 105                                          | 14:00                                  | 16:30                              | EBTRANARA, EBTRAN                                                                          | VARB, EBTRANARC                                                              | B EBBU EHAA                                                                                       |               | - 1   |
| FUA/EU RS                                    | Descri                             | ption                                      | 100                                          | 11.00                                  | 10.00                              | 20110101010, 201101                                                                        |                                                                              | 2000, 21110                                                                                       | Rema          | rk    |
| EBTRANARC<br>EBTRANARA                       | RAD AI<br>EBAW/<br>RAD AI<br>EBAW/ | PPENDIX<br>/BR/MB &<br>PPENDIX<br>/BR/MB & | (7 / ARE/<br>VIA ELS<br>(7 / ARE/<br>VIA ELS | A ACTI<br>IK 2. D<br>A ACTI<br>IK 2. D | VE BY<br>EP EB/<br>VE BY<br>EP EB/ | AUP/UUP\$ NOT AVAILA<br>\W/BR/MB WITH ARR E<br>AUP/UUP\$ NOT AVAILA<br>\W/BR/MB WITH ARR E | BLE FOR TRAFFIC<br>HEH & VIA ELSIK 3<br>BLE FOR TRAFFIC<br>HEH & VIA ELSIK 3 | : EXCEPT 1. DEP EHEH WITH ARR<br>9. FLT TYPE M<br>1. EXCEPT 1. DEP EHEH WITH ARR<br>9. FLT TYPE M |               |       |
| EBTRANARB                                    | RAD AI<br>EBAW/                    | PPENDIX<br>/BR/MB &                        | (7 / ARE/                                    | A ACTI<br>IK 2. D                      | VE BY A                            | AUP/UUP\$ NOT AVAILA<br>W/BR/MB WITH ARR E                                                 | BLE FOR TRAFFIC<br>HEH & VIA ELSIK 3                                         | EXCEPT 1. DEP EHEH WITH ARR                                                                       |               |       |
| EBTRANA                                      | AMA                                | 105                                        | 195                                          | 16:30                                  | 17:00                              | EBTRANARC, EBTRAN                                                                          | NARA, EBTRANARE                                                              | B EBBU, EHAA                                                                                      |               |       |
| EBTRANB                                      | AMA                                | 245                                        | 999                                          | 14:00                                  | 16:30                              | EBTRANBR                                                                                   |                                                                              | EHAA                                                                                              | EBUR          |       |
| EBIRANB                                      | AMA                                | 245                                        | 999                                          | 16:30                                  | 17:00                              | EBIRANBR                                                                                   |                                                                              | EHAA                                                                                              | EBUR          |       |
| FRETRAND                                     |                                    | 195                                        | 245                                          | 16:30                                  | 17:00                              | EBTRANBR                                                                                   |                                                                              | EHAA<br>EHAA                                                                                      | FRUR          | `     |
| EDTDAGA                                      | AMA                                | 045                                        | 105                                          | 1/1-00                                 | 22.00                              | COTDAGAD                                                                                   |                                                                              |                                                                                                   | LOOK          |       |
|                                              |                                    |                                            |                                              |                                        |                                    |                                                                                            |                                                                              |                                                                                                   | c             | ompai |
|                                              |                                    | (                                          | © EURO                                       | CONTR                                  | ROL 201                            | l6 nop.office@euro                                                                         | control.int Lega                                                             | al Notice & Disclaimer                                                                            |               |       |